## How to Connect Your Audain Art Museum Membership to an Online Profile for the RocketRez Ticketing System

Creating a profile and linking your membership will enable you to receive your discounts and benefits online with the Museum's ticketing software RocketRez.

Due to the authentication steps Museum Staff are not able to complete this process for you. Follow the steps below to validate your membership:

1) Locate your membership number. This is a 17-digit number that was issued to you in the membership confirmation email you received from the Museum.

| ns with now this message is displayed | i, click here | to view it in a web browser. |          |
|---------------------------------------|---------------|------------------------------|----------|
| pership Purchase Confirmation.pdf     | -             | Memberships-361.pdf          | <b>.</b> |
|                                       | PDF           | 101 KB                       |          |

- 2) Go to https://secure.rocket-rez.com/RocketWeb2/75336a7d162cb43c/login
- Select your preferred method of Login. Choose between Google, Facebook, Microsoft and Twitter.

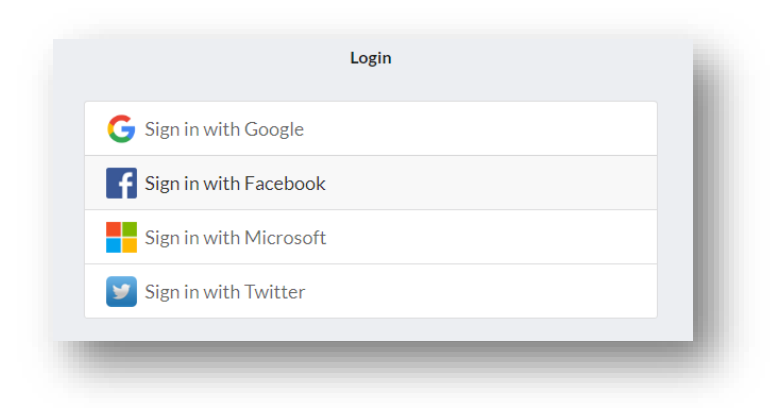

4) Once you have confirmed your login by your preferred method, your My Account page will be displayed.

|                       |            |                 | My Account       |               |              | Et Log Ou                      |
|-----------------------|------------|-----------------|------------------|---------------|--------------|--------------------------------|
| Profile               | Membership | Billing Address | Shipping Address | Order History | Store Credit | Payment                        |
| neral Info            |            |                 |                  |               |              |                                |
| First Name            |            |                 | Last Name        |               |              |                                |
| a *                   |            |                 |                  |               |              |                                |
| Email                 |            |                 |                  |               |              |                                |
| npany Name            |            |                 |                  |               |              |                                |
| Company Name          |            |                 |                  |               |              |                                |
| ne Number             |            |                 |                  |               |              |                                |
| Home (555) 555-5555   |            |                 |                  |               |              |                                |
| Mobile (555) 555-5555 |            |                 |                  |               |              |                                |
| Office (555) 555-5555 |            |                 |                  |               |              |                                |
|                       |            |                 |                  |               |              | _                              |
|                       |            |                 |                  |               |              | Save                           |
|                       |            |                 |                  |               |              | Privacy Powered By: 🔗 RocketRe |
|                       |            |                 |                  |               |              |                                |

## How to Connect Your Audain Art Museum Membership to an Online Profile for the RocketRez Ticketing System

5) Click on the Membership Tab and enter your 17-digit membership number. This number can be found in your membership confirmation email.

| My Account                              |            |                 |                  |
|-----------------------------------------|------------|-----------------|------------------|
| Profile                                 | Membership | Billing Address | Shipping Address |
| Have a Membership?<br>Membership Number |            |                 |                  |
| Membership Number                       |            |                 | Verify           |
|                                         |            |                 |                  |
|                                         |            |                 |                  |
|                                         |            |                 |                  |
|                                         |            |                 | _                |

6) Verify your account, and enter the verification number. This will be sent to you by the method you select.

| 3                                       |            | My Account      |        |         |                           |                                        |  |  |
|-----------------------------------------|------------|-----------------|--------|---------|---------------------------|----------------------------------------|--|--|
| Profile                                 | Membership | Billing Address |        | Shippin | g Address                 | Order History                          |  |  |
| Have a Membership?<br>Membership Number |            |                 |        |         | A verification code has b | een sent to ▶••••●@audainartmuseum.com |  |  |
| M                                       |            |                 | Verify | Cancel  |                           |                                        |  |  |
|                                         |            |                 |        |         |                           |                                        |  |  |
|                                         |            |                 |        |         |                           |                                        |  |  |
|                                         |            |                 |        |         |                           |                                        |  |  |
|                                         |            |                 |        |         |                           |                                        |  |  |
|                                         |            |                 |        |         |                           |                                        |  |  |

7) You Membership is now linked.

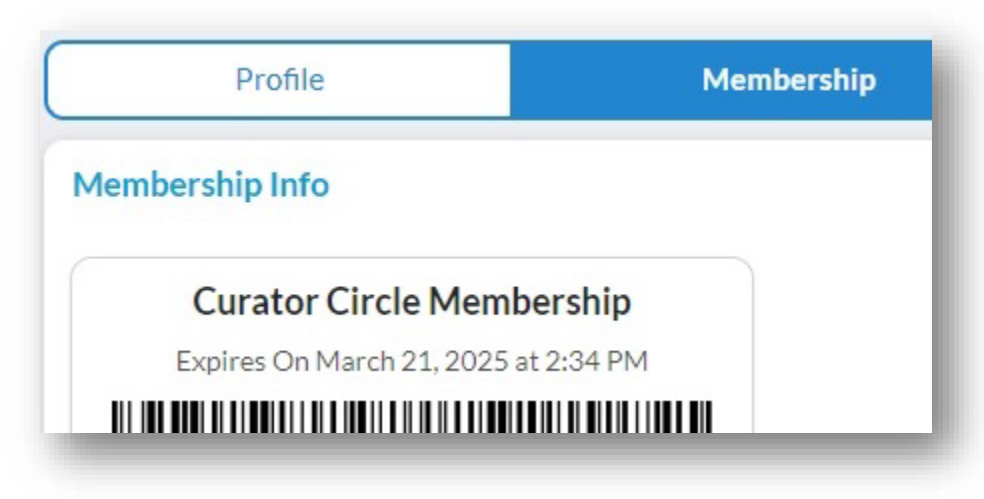